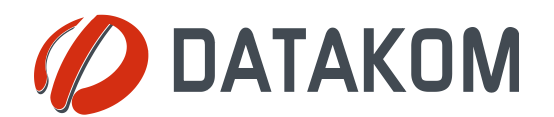

Tel: +90-216 466 84 60 Fax: +90-216 364 65 65 datakom@datakom.com.tr http://www.datakom.com.tr

# **APPLICATION NOTE**

| GSM Configuration Guide for D-500 D-700 |                 |  |
|-----------------------------------------|-----------------|--|
| PRODUCTS AFFECTED:                      | D-500 / D-700   |  |
| WRITTEN BY:                             | Metin Hekimoglu |  |
| DATE:                                   | 18-04-2013      |  |
| Issue                                   | 06              |  |

|                   | Rainbow Plus D-500 D-700 Installation Guide |
|-------------------|---------------------------------------------|
|                   | Rainbow Plus D-500 D-700 Usage Guide        |
| Related documents | Dynamic DNS Account Setting for D-500 D-700 |
|                   | RainbowScada Installation Guide             |
|                   | RainbowScada User Guide                     |

# Introduction

The D-500/700 unit supports different modem configurations:

-internal GSM modem

-external Datakom GSM modem

Through the GSM modem, below features are supported:

-GPRS class 10

-Web client

-SMTP (simple mail transfer protocol)

-SMS

-Central Monitoring

### **Modem connections**

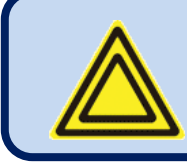

Do not power-up the D-500/700 unit before inserting the antenna and SIM Card.

The optional internal GSM modem offers the advantage of being internally powered and is fully compatible with the unit.

The 1800/1900 MHz magnetic antenna is supplied together with the internal modem option. The antenna cable is 2 meters long. The antenna is intended to be placed outside of the genset panel for the best signal reception.

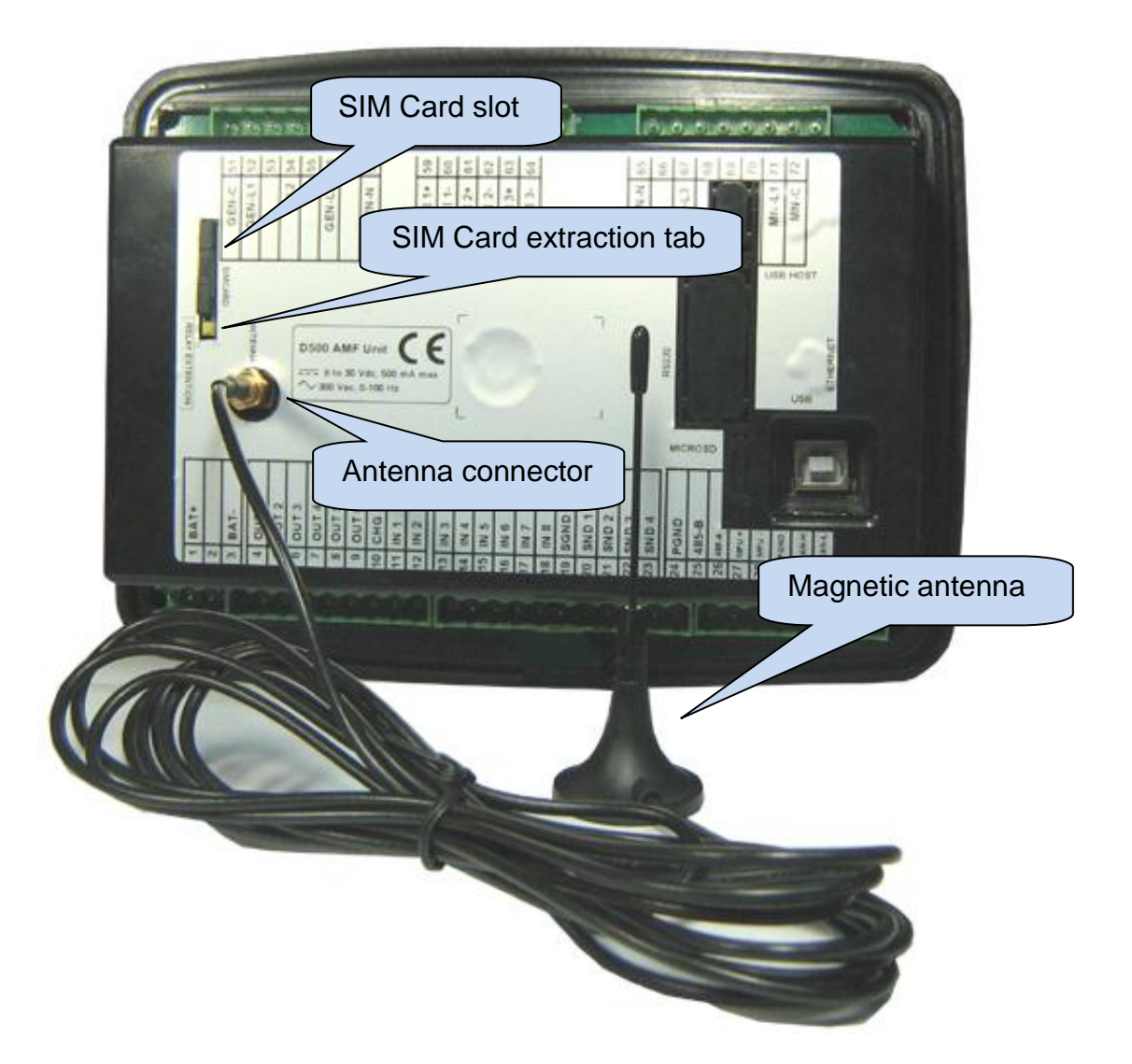

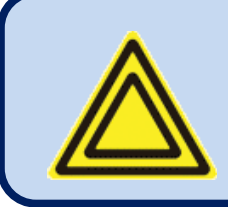

The module requires a <u>GPRS enabled SIM card</u> for full functionality.

Voice-only type SIM cards will usually not permit GPRS functionality.

### SIM CARD EXTRACTION

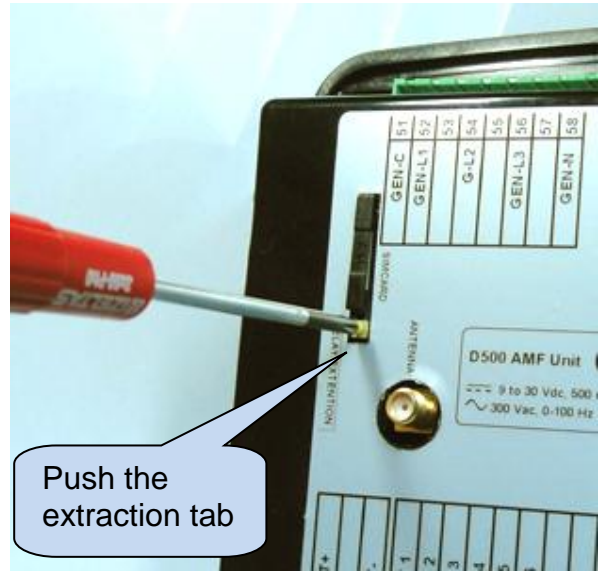

### SIM CARD EXTRACTION / INSERTION

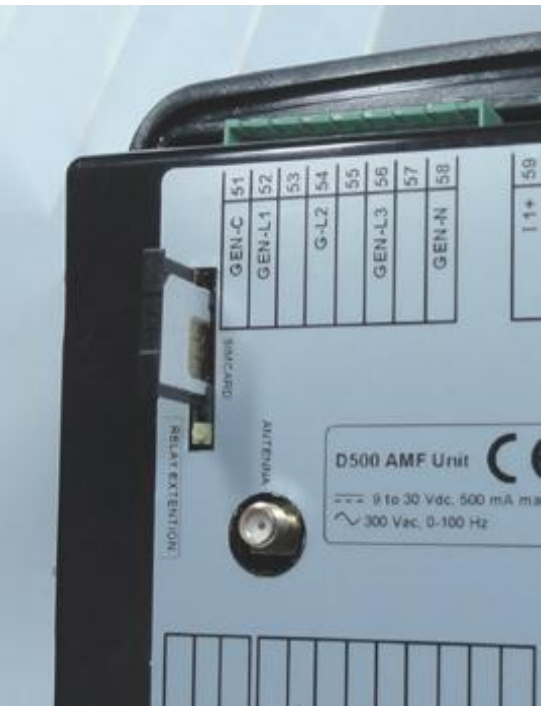

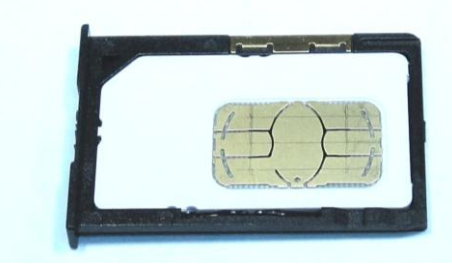

SIM CARD PLACEMENT

| Internal GSM Modem Technical Specifications |                                                   |  |
|---------------------------------------------|---------------------------------------------------|--|
| Description:                                | Quad-band GSM/GPRS 850/900/1800/1900MHz module.   |  |
|                                             | GPRS multi-slot class 10/8                        |  |
|                                             | GPRS mobile station class B                       |  |
|                                             | Compliant to GSM phase 2/2+.                      |  |
|                                             | – Class 4 (2 W @850/ 900 MHz)                     |  |
|                                             | – Class 1 (1 W @ 1800/1900MHz)                    |  |
| Operating temp range:                       | -40°C to +85 °C                                   |  |
| Data speed:                                 | max. 85.6 kbps (downlink), max 42.8 kbps (uplink) |  |
| SIM card type:                              | external SIM 3V/ 1.8V, GPRS enabled               |  |
| Antenna:                                    | Quad band, magnetic, with 2m cable                |  |
| Module certificates:                        | CE, FCC, ROHS, PTCRB, GCF, IC, ICASA, REACH       |  |

### Modem setup

The modem setup is performed using the RainbowPlus program. The RainbowPlus installation and usage is explained in related documents. Only parameter setting will be referenced in this document.

- 1) Open the RainbowPlus program
- 2) Connect to the unit through USB
- 3) Select Configuration mode
- 4) Read parameters from device.
- 5) Select Communication>Basic tab. This page contains communication parameters.

| Rainbow Plus (Version 1.8)                           | Basic tab                                      |
|------------------------------------------------------|------------------------------------------------|
| File Tools Help                                      | Dasic tab                                      |
| Scada Configuration                                  | Basic IP Settings Email DNS GSM Ethernet RS485 |
|                                                      | Mathin                                         |
| Communication tab                                    | Slave Address 3 CTCP/IP Port 502               |
| Analog Inputs     Digital Inputs     Digital Outputs | Timer                                          |
| Communication                                        | Web Refresh Rate 0 🗢 sec                       |
| - IP Settings                                        | Rainbow Refresh Rate 🛛 30 📚 sec                |
| DNS                                                  | Ping Period - 30 📚 min                         |
| – GSM<br>– Ethernet<br>– RS485                       | Modem                                          |
|                                                      | Engine                                         |
| Read From Device                                     | Serial Number Site Id GPRS DEMO                |

- 6) **Engine Serial Number** and **Site Id** information are used in the header of SMS and email messages for the identification of the genset sending these messages. Please enter these fields correctly for your ease of operation.
- 7) Do not change *Web Refresh Rate, Rainbow Refresh Rate* and *Ping Period* parameters.

8) On *Modem* box select **Internal** or **GSM Datakom** following your modem configuration

| Modem     |              |     |         |        |   |
|-----------|--------------|-----|---------|--------|---|
| Selection | Internal 🗸 🗸 | Bau | ud Rate | 115200 | * |
|           | None         | ]   |         |        |   |
|           | Internal     |     |         |        |   |
|           | GSM Datakom  |     |         |        |   |
|           | GSM Generic  |     |         |        |   |
|           | PSIN Modem   | ]   |         |        |   |

9) **Baud rate** selection does not apply to internal modem. Select 57400 baud for external modem.

| Modem |           |          |   |           |          |   |
|-------|-----------|----------|---|-----------|----------|---|
|       | Selection | Internal | * | Baud Rate | 115200 🔽 |   |
|       |           |          |   |           | 2400     | 1 |
|       |           |          |   |           | 4800     |   |
|       |           |          |   |           | 19200    |   |
|       |           |          |   |           | 38400    |   |
|       |           |          |   |           | 57600    |   |
|       |           |          |   |           | 115200   |   |

10)Select *Communication>IP Settings* tab. This page contains IP related communication parameters.

| Rainbow Plus (Version 1.8)                                                                                                    |                                                                                                    |
|----------------------------------------------------------------------------------------------------|----------------------------------------------------------------------------------------------------|
| File Tools Help                                                                                                    |                                                                                                    |
| Scada Configuration                                                                                                    | Basic IP Settings Email DNS GSM Ethernet RS485                                                                                                    |
| <ul> <li>Module</li> <li>Generator</li> <li>Mains</li> <li>Engine</li> <li>Analog Inputs</li> <li>Digital Inputs</li> <li>Digital Outputs</li> <li>Communication</li> <li>Basic</li> <li>IP Settings</li> <li>Email</li> <li>DNS</li> <li>GSM</li> <li>Ethernet</li> <li>RS485</li> </ul> | Web         Control Enable       Server TCP/IP Port       80 🗢         Programming Enable       Image: Server TCP/IP Port       80 🗢         User IP Mask       Image: Server TCP/IP Port       80 🗢         IP #1       255 🌩       255 🌩       255 🌩         IP #2       0       0       0       0         IP #3       0       0       0       0       0 |
|                                                                                                    | Address #1 192.168.2.11 Port 90 📚                                                                                                    |
| Read From Device                                                                                                    | Address #2 192.168.2.11 Port 90 📚                                                                                                    |

- 11) User IP Mask parameters are used for restricting the external access to the embedded web server. Leave these fields unchanged as above for unrestricted access. Please consult Datakom for more details.
- 12) Rainbow Server Adresses are used for RainbowScada remote monitoring program. If RainbowScada program is installed, the IP address (or domain name) of the central monitoring PC should be entered. If only one center is used, enter both addresses the same. Set the Rainbow Server Port to the same value set in the RainbowScada program.

| Rainbow Plus (Version 2.4)                   |                                                |
|----------------------------------------------|------------------------------------------------|
| File Tools Help                              |                                                |
| Scada Configuration                          | Basic IP Settings Email DNS GSM Ethernet RS485 |
| Functionality<br>Screen<br>Options<br>Timers | Smtp<br>Port 587 🗢                             |
|                                              | Mail Server Name smtp.mail yahoo.com           |
| - Time<br>Data Logging                       | Mail Account Name d500_a                       |
| ⊞-Generator<br>⊞-Mains                       | Mail Account Password d500_1234                |
|                                              |                                                |
| i⊞- Analog Inputs<br>i⊞- Digital Inputs      | Email                                          |
| Digital Outputs                              | Email on IP Change 📃 Mail On Mains Change 🗌    |
| Communication     Basic     IB Settings      | Address 1 @ datakom.com.tr                     |
| Email                                        | Address 2 @ datakom.com.tr                     |
|                                              | Address 3 @ datakom.com.tr                     |
| Read From Device                             |                                                |

13) Select Communication>E-mail tab. This page contains E-mail related parameters.

**14)** SMTP field should be filled appropriately. This is the e-mail address from where the unit will send e-mail messages. The information is the same as used in a computer.

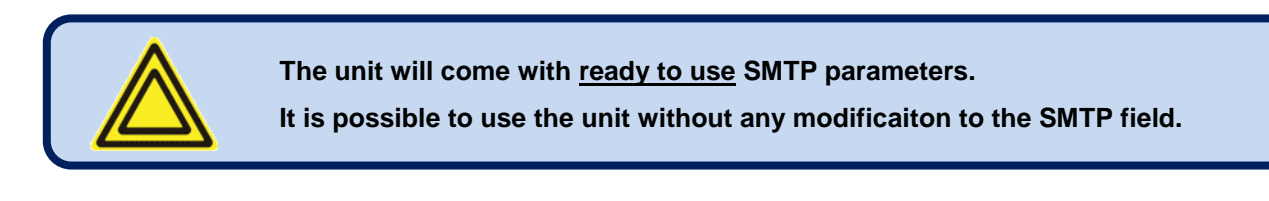

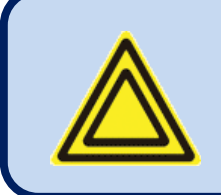

The originating e-mail address programmed in the SMTP field must be an activated address.

Otherwise the unit will fail to open a session in this server and cannot send e-mail messages.

- **15)** Select *E-mail on IP Change* parameter as required. If this parameter is enabled, the D-500/700 device will send an e-mail message each time the IP is changed.
- **16)** Select *E-mail on Mains Change* parameter as required. If this parameter is enabled, the D-500/700 device will send an e-mail message each time the mains status is changed.
- 17) E-mail address 1 (2/3) is the address to where e-mail messages will be sent. If e-mails are required, enter your e-mail addresses here. If e-mails are not required, then enter blank fields here. The unit can send up to 3 e-mails at once.

18) Select Communication>DNS tab. This page contains dynamic DNS update information.

| Rainbow Plus (Version 1.8)                                                                                                    |                                                                                                    |
|----------------------------------------------------------------------------------------------------|----------------------------------------------------------------------------------------------------|
| File Tools Help                                                                                                    |                                                                                                    |
| Scada Configuration                                                                                                    | Basic IP Settings Email DNS GSM Ethernet RS485                                                                                                    |
| Module     Generator     Mains     Engine     Analog Inputs     Digital Inputs     Digital Outputs     Communication     Basic     IP Settings     Email     DNS | Dynamic DNS         Domain Name       d500. dyndns-ip. com         IP Confirm. Addr.       checkip. dyndns. org         Membership Addr.       members. dyndns. org         Ping Address       www.google. com         User Name       bahabur |
| GSM<br>Ethernet<br>RS485                                                                                                    | User Password 23753313                                                                                                    |

- **19)** *IP Confirmation address* field should not be modified and must be left as per above settings.
- **20)** *Ping Address* may be set as required. But above address is the most reliable one. It is advised to leave it unchanged as above. This address is used for the verification of internet connectivity.

| Rainbow Plus (Version 2.4)                                                                                       |                                                                                                    |
|----------------------------------------------------------------------------------------------------|----------------------------------------------------------------------------------------------------|
| File Tools Help                                                                                                  |                                                                                                    |
| Scada Configuration                                                                                              | Basic IP Settings Email DNS GSM Ethernet RS485                                                                                                    |
| Timers     Exercise     Scheduler     Time     Data Logging     Generator     Mains     Engine     Analog Inputs | Enable<br>GPRS Connection Enable  SMS Enable  SMS on Mains Change  GPRS to RS485 Gateway Enable  SMS Commands Enable  SMS on IP Change  Miscellaneous |
| Digital Inputs     Digital Outputs     Communication     Basic                                                   | GSM Sim Card Pin No Service Center No U33528288888                                                                                                    |
| IP Settings<br>Email                                                                                             | Name internet                                                                                                    |
| GSM                                                                                                    | User Name go                                                                                                    |
| Ethernet                                                                                                    | User Password go                                                                                                    |
| Read From Device                                                                                                 | SMS Phone Number                                                                                                    |
| Read From File                                                                                                   | No #1         U33466/5999         No #2         U33475666129           No #3         035278904940         No #4         03342518887                   |
| Write To Device                                                                                                  |                                                                                                    |

#### 21) Select Communication>GSM tab. This page contains GSM-GPRS parameters.

- **22)** Enable GPRS Connection Enable parameter. This parameter enables all IP services (web client, SMTP) after saving to the controller.
- 23) Enable SMS Enable parameter.
- 24) Set other parameters in the box as required.
- **25)** If PIN code is used in your SIM card, then enter this code in **GSM Sim Card Pin No** field. Usually new SIM cards come without pin code.
- 26) If Service Center No is not entered, then the controller will use the service center number recorded in the SIM card. If entered, this number will be used. Usually this information is not necessary.
- 27) APN (access point name) information are necessary to connect to the GPRS network, and <u>must</u> be entered correctly. Otherwise connection to the GPRS network may not take place. If APN parameters are faulty, "GPRS unusable/Bad APN " message will appear on the GSM Modem screen. These information is usually supplied by your GSM operator company.
- **28)** Telephone numbers for SMS sending are recorded in above fields. A maximum of 6 numbers are available.

When parameter editing is over, click *Write To Device* button. A progress bar will open.

| Rainbow Plus (Version 1.8)                                                                                                    |                                                                                          |
|----------------------------------------------------------------------------------------------------|------------------------------------------------------------------------------------------|
| File Tools Help                                                                                                    |                                                                                          |
| Scada     Configuration <ul> <li>Module</li> <li>Generator</li> <li>Mains</li> <li>Engine</li> <li>Analog Inputs</li> <li>Digital Inputs</li> <li>Digital Outputs</li> <li>Communication</li> <li>Basic</li> <li>IP Settings</li> <li>Email</li> <li>DIS</li> <li>GSM</li> <li>Ethernet</li> <li>R\$485</li> </ul> | Basic     IP Settings     Email     DNS     GSM     Ethernet     RS485       Dynamic DNS |
| Read From Device<br>Read From File<br>Write To Device<br>Write To File                                                                                                    | Write To Device<br>button<br>Progress bar                                                |
| 🕴 Data Ready 🌰 📔 Tx 🥥 🛛 Rx 🌰                                                                                                    | ⊷                                                                                        |

24)When the progress bar disappears the write process is done.

### **Central Monitoring**

The RainbowScada program will allow the central monitoring of a large number of gensets through internet.

Please read documents on **<u>RainbowScada installation</u>** and **<u>Rainbow Scada Usage</u>** for more details.

A sample Rainbow Scada screen is below.

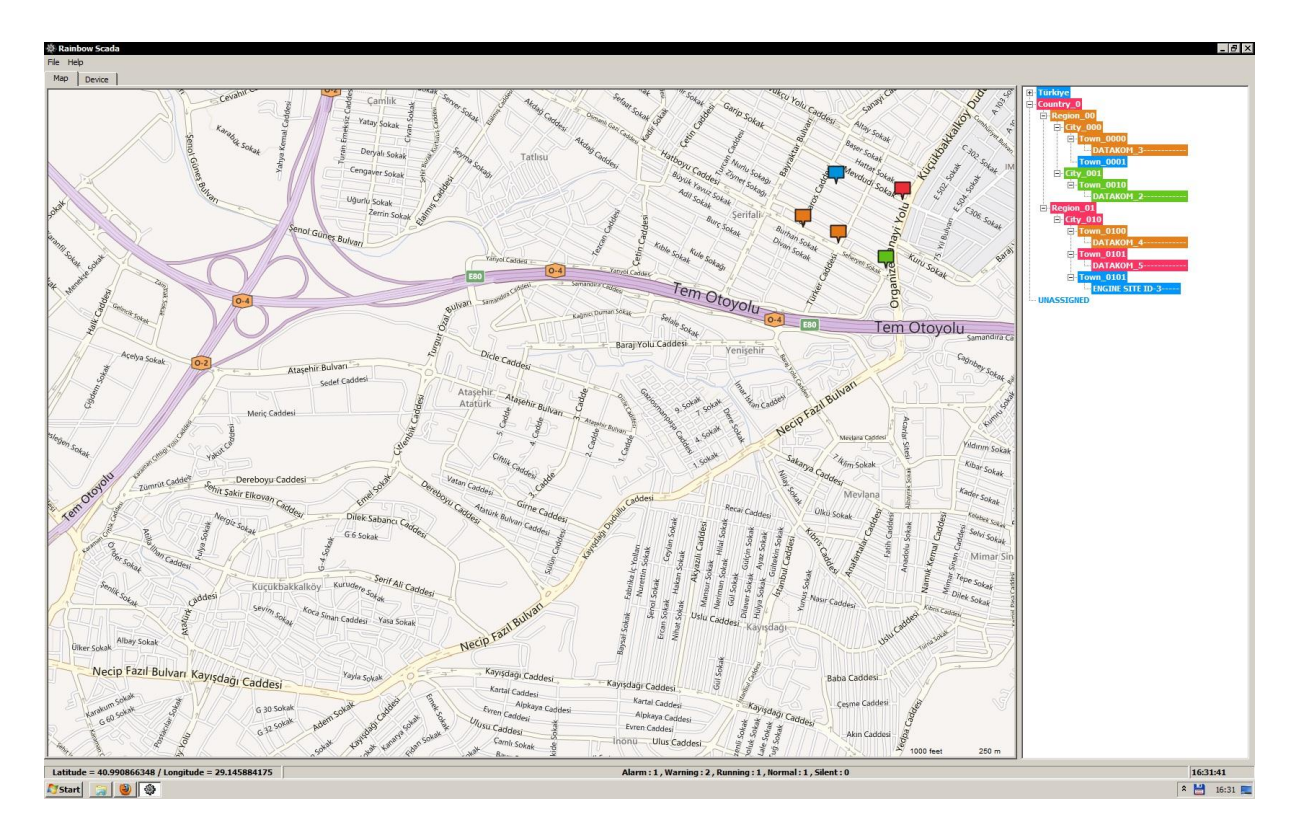

The program represents each unit as a coloured box on the map. The map is downloaded from the internet. The colour of the box will indicate the genset status for easy follow\_up of the whole network.

An additional status and address bar at the right side of the screen will show the system structure and status.

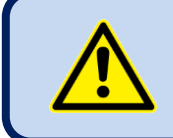

The central monitoring is operational through GPRS with all data SIM cards, with real or local ip addresses.

### **SMS** Commands

SMS messages are accepted only from phone numbers recorded in the **Communication> GSM>Message Numbers** tab. Answers to SMS messages will be sent to <u>all</u> phone numbers in the list.

SMS messages should be written exactly as below, without any preceeding blanks. Only <u>UPPERCASE</u> characters are permitted.

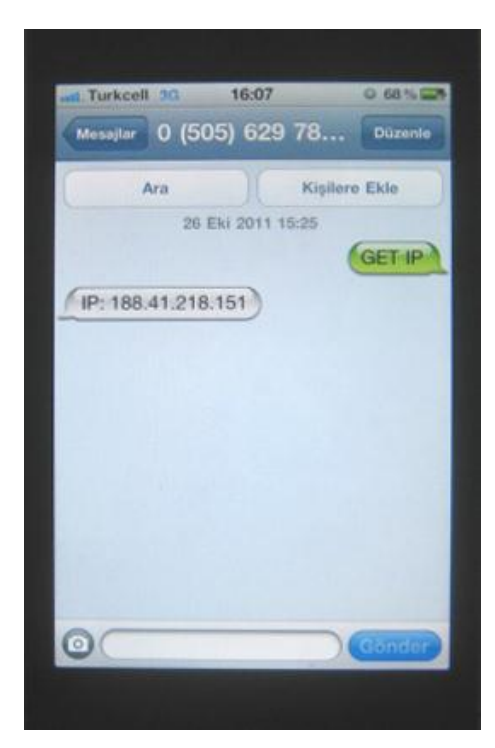

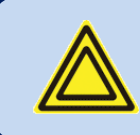

The display of the message may vary following mobile phone models.

| COMMAND         | DESCRIPTION                                                                                                    | ANSWER                                                                                            |
|-----------------|----------------------------------------------------------------------------------------------------|---------------------------------------------------------------------------------------------------|
| GET IP          | If GPRS connection is<br>active, the controller will<br>reply by an SMS message<br>indicating the IP address of<br>the GSM modem. | IP: 188.41.10.244                                                                                 |
| GPRS 1          | Activates the GPRS connection                                                                                                    | GPRS enabled!                                                                                     |
| GPRS 0          | Stops the GPRS connection                                                                                                    | GPRS disabled!                                                                                    |
| RESET<br>ALARMS | Clears alarms of the controller.<br>The operating mode is not<br>modified.                                                        | Alarms cleared!                                                                                   |
| REBOOT          | Performs a hard reset on the controller                                                                                           | no answer                                                                                         |
| MODEM RESET     | Performs a hard reset on the modem                                                                                                | no answer                                                                                         |
| GET INFO        | Returns the alarm list and actual measured values                                                                                 | ALARMS (if exists)<br>GEN: Vavg/IAVG/kWtot/pf/Freq<br>MAINS: Vavg/IAVG/kWtot<br>OIL_PR/TEMP/FUEL% |
| MODE STOP       | Puts the controller into STOP<br>mode. Alarms are also<br>cleared.                                                                | Unit forced to STOP!                                                                              |
| MODE AUTO       | Puts the controller into AUTO mode. Alarms are also cleared.                                                                      | Unit forced to AUTO!                                                                              |
| MODE MANUAL     | Puts the controller into<br>MANUAL (RUN) mode. Alarms<br>are also cleared.                                                        | Unit forced to RUN!                                                                               |
| MODE TEST       | Puts the controller into TEST mode. Alarms are also cleared.                                                                      | Unit forced to TEST!                                                                              |
| OUT1 ON         | Sets remote controlled output<br>#1 to active state                                                                               | OUT 1 = ON                                                                                        |
| OUT1 OFF        | Sets remote controlled output<br>#1 to passive state                                                                              | OUT 1 = OFF                                                                                       |
| OUTxx ON        | Sets remote controlled output<br>#xx to active state (xx denotes<br>any number between 1 and<br>16).                              | OUT xx = ON                                                                                       |
| OUTxx OFF       | Sets remote controlled output<br>#xx to passive state (xx<br>denotes any number between<br>1 and 16).                             | OUT xx = OFF                                                                                      |

# Information SMS Messages

The controller is able to send SMS messages under below non-fault circumstances.

IP Change Mains Change

These messages are individually enabled or disabled by below program parameters: Communication>GSM>SMS On IP Change Communication>GSM>SMS On Mains Change

SMS messages are sent to all telephone numbers programmed in below tab: *Communication>GSM>Message Numbers* 

# Alarm SMS Messages

The D-500/700 is able to send SMS messages under all fault conditions.

SMS messages are sent to all telephone numbers programmed in below tab: *Communication>GSM>Message Numbers* 

A sample message is below:

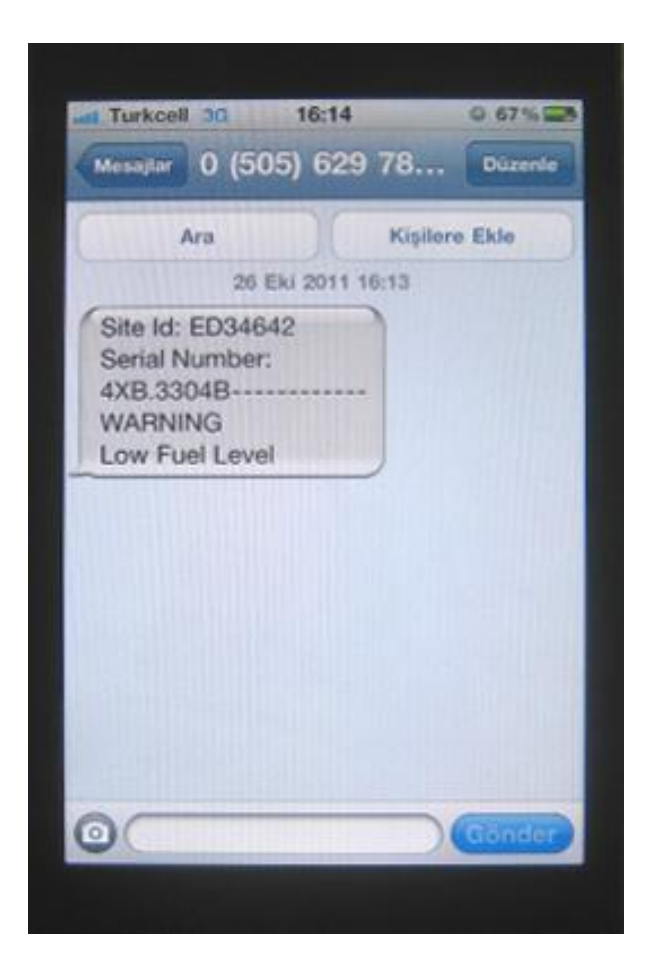

# **Information E-mail Messages**

The D-500/700 is able to send an e-mail message when the GPRS IP number is changed.

This message is enabled or disabled by below program parameters: Communication>Options-2>E-mail>E-mail on IP Change

|                                      | ampie                                                                                           | 5 11163                                                | ougo io i                                                                               |                                                        |                                                                                                    |                                            |                                    |                                             |                                      |                                                   |                                                   |                                                       |                                                     |                                              |                                                                      |                                                                                     |                                                                  |
|--------------------------------------|-------------------------------------------------------------------------------------------------|--------------------------------------------------------|-----------------------------------------------------------------------------------------|--------------------------------------------------------|----------------------------------------------------------------------------------------------------|--------------------------------------------|------------------------------------|---------------------------------------------|--------------------------------------|---------------------------------------------------|---------------------------------------------------|-------------------------------------------------------|-----------------------------------------------------|----------------------------------------------|----------------------------------------------------------------------|-------------------------------------------------------------------------------------|------------------------------------------------------------------|
| <b>C</b> )                           | 90                                                                                              | <b>≜</b> ♥ ♥ ₹                                         |                                                                                         | Table                                                  | Tools                                                                                                    |                                            |                                    |                                             | D50                                  | 0 Notify -                                        | Message (                                         | HTML)                                                 |                                                     |                                              |                                                                      |                                                                                     |                                                                  |
| 9                                    | Message                                                                                         | Insert                                                 | Options Forma                                                                           | t Text Des                                             | ign Layout                                                                                                    |                                            |                                    |                                             |                                      |                                                   |                                                   |                                                       |                                                     |                                              |                                                                      |                                                                                     |                                                                  |
| Paste                                | ∦ Cut<br>È Copy<br>∛ Format P<br>Clipboard                                                      | Painter                                                | s Nei + 12 + A<br>I U <sup>ab</sup> 2 + A<br>Basic T                                    | <b>` A`</b> (                                          | Addr<br>Boo                                                                                                    | ess Check<br>k Names<br>Names              | Attach A<br>File                   | Attach Busin<br>Item Car<br>Incl            | ness Calend<br>d +                   | ar Signature                                      | Follow<br>Up *                                    | Permissi<br>Permissi<br>High Im<br>Low Imp<br>Options | on * A<br>portance Sp<br>ortance Pro                | elling                                       |                                                                      |                                                                                     |                                                                  |
| This n                               | iessage will be                                                                                 | e sent via data                                        | kom@datakom.com.                                                                        | tr.                                                    |                                                                                                    |                                            |                                    |                                             |                                      |                                                   |                                                   |                                                       |                                                     |                                              |                                                                      |                                                                                     |                                                                  |
|                                      | • To.                                                                                           | <u>d500ma</u>                                          | il@gmail.com;                                                                           |                                                        |                                                                                                    |                                            |                                    |                                             |                                      |                                                   |                                                   |                                                       |                                                     |                                              |                                                                      |                                                                                     |                                                                  |
| Sen                                  | d Cc.                                                                                           |                                                        |                                                                                         |                                                        |                                                                                                    |                                            |                                    |                                             |                                      |                                                   |                                                   |                                                       |                                                     |                                              |                                                                      |                                                                                     |                                                                  |
| Accou                                | nt 🔹 🛛 Bcc                                                                                      | c                                                      |                                                                                         |                                                        |                                                                                                    |                                            |                                    |                                             |                                      |                                                   |                                                   |                                                       |                                                     |                                              |                                                                      |                                                                                     |                                                                  |
|                                      | Subje                                                                                           | ect: D500 N                                            | otify                                                                                   |                                                        |                                                                                                    |                                            |                                    |                                             |                                      |                                                   |                                                   |                                                       |                                                     |                                              |                                                                      |                                                                                     |                                                                  |
| WA<br>GPI                            | al Numbe<br>N Ip: NA<br>25 In: 188                                                              | er:<br>8 41 22 69                                      |                                                                                         | $\leq$                                                 | New IF                                                                                                    | <sup>p</sup> is i                          | ndic                               | ated                                        | here                                 | e                                                 |                                                   |                                                       |                                                     |                                              |                                                                      |                                                                                     |                                                                  |
| GPI                                  | al Numbe<br>N Ip: NA<br>S Ip: 188<br>ast 10                                                     | er:<br>8.41.22.69<br>0 Eve                             | ents                                                                                    |                                                        | New If                                                                                                    | <sup>o</sup> is i                          | ndic                               | ated                                        | here                                 |                                                   |                                                   |                                                       |                                                     |                                              |                                                                      |                                                                                     |                                                                  |
| Seri<br>WA<br>GPI                    | al Numbe<br>N Ip: NA<br>RS Ip: 188<br>AST 1<br>Event                                            | 8.41.22.69<br>0 Eve<br>Alarm                           | ents<br>Date Time                                                                       | Mode St                                                | New If                                                                                                    | P IS I<br>Mains<br>L2                      | ndic<br>Mains<br>L3                | Ated                                        | here<br>Genset                       | Genset<br>L2                                      | Genset<br>L3                                      | Genset<br>Tot Pf                                      | Genset<br>Tot Act.<br>Pow.                          | Genset<br>Frq.                               | Oil<br>Prs.                                                          | Eng.<br>Tmp.                                                                        | Fuel<br>Lvl.                                                     |
| Seri<br>WA<br>GPI<br>L:              | al Numbe<br>N Ip: NA<br>SS Ip: 188<br>ast 1<br>Event                                            | er:<br>8.41.22.69<br><b>0 Eve</b><br>Alarm<br>         | Date Time 02-01-2000 04:12:28                                                           | Mode St<br>OFF M<br>Fa                                 | New If<br>tate Mains<br>L1<br>ains<br>ilure 201 V                                                                       | P IS I<br>Mains<br>L2<br>0 V               | ndic<br>Mains<br>L3<br>201 V       | Mains<br>Frq.<br>49.9<br>Hz                 | here<br>Genset<br>L1<br>202 V        | Genset<br>L2<br>201 V                             | Genset<br>L3<br>201 V                             | Genset<br>Tot Pf<br>0.64                              | Genset<br>Tot Act.<br>Pow.<br>42 kW                 | Genset<br>Frq.<br>49.9<br>Hz                 | Oil<br>Prs.<br>3.5Bar<br>50psi                                       | <b>Eng.</b><br><b>Tmp.</b><br>50 °C<br>122 °F                                       | <b>Fuel</b><br><b>Lvl.</b><br>60 %                               |
| Seri<br>WA<br>GPI<br>##<br>0         | al Numbe<br>N Ip: NA<br>SS Ip: 188<br><b>ast 1</b><br>Event<br><br>Per.<br>Rec.                 | er:                                                    | Date Time<br>02-01-2000<br>04:12:28<br>02-01-2000<br>04:00:00                           | Mode So<br>OFF M<br>Fa<br>OFF M<br>Fa                  | Mew If       tate     Mains<br>L1       ains<br>ilure     201 V       ains<br>ilure     0 V                             | P IS I<br>Mains<br>L2<br>0 V<br>0 V        | Mains<br>L3<br>201 V<br>0 V        | Mains<br>Frq.<br>49.9<br>Hz<br>0 Hz         | here<br>Genset<br>L1<br>202 V<br>0 V | <b>Genset</b><br><b>L2</b><br>201 V<br>0 V        | <b>Genset</b><br><b>L3</b><br>201 V<br>0 V        | Genset<br>Tot Pf<br>0.64<br>0                         | Genset<br>Tot Act.<br>Pow.<br>42 kW<br>0 kW         | Genset<br>Frq.<br>49.9<br>Hz<br>0 Hz         | Oil<br>Prs.<br>3.5Bar<br>50psi<br>3.5Bar<br>50psi                    | <b>Eng.</b><br><b>Tmp.</b><br>50 °C<br>122 °F<br>50 °C<br>122 °F                    | <b>Fuel</b><br><b>Lvl.</b><br>60 %                               |
| wA<br>GPP<br>L:<br>##<br>0<br>1<br>2 | al Numbe<br>N Ip: NA<br>SS Ip: 188<br><b>ast 1</b><br>Event<br><br>Per.<br>Rec.<br>Per.<br>Rec. | er:<br>8.41.22.69<br><b>0 Eve</b><br>Alarm<br><br><br> | Date Time<br>02-01-2000<br>04:12:28<br>02-01-2000<br>04:00:00<br>02-01-2000<br>01:00:00 | Mode S<br>OFF M<br>OFF M<br>OFF M<br>Fa<br>OFF M<br>Fa | Mew If       tate     Mains<br>L1       ains<br>ilure     201 V       ains<br>ilure     0 V       ains<br>ilure     0 V | P IS I<br>Mains<br>L2<br>0 V<br>0 V<br>0 V | Mains<br>L3<br>201 V<br>0 V<br>0 V | Mains<br>Frq.<br>49.9<br>Hz<br>0 Hz<br>0 Hz | here                                 | <b>Genset</b><br><b>L2</b><br>201 V<br>0 V<br>0 V | <b>Genset</b><br><b>L3</b><br>201 V<br>0 V<br>0 V | Genset<br>Tot Pf<br>0.64<br>0                         | Genset<br>Tot Act.<br>Pow.<br>42 kW<br>0 kW<br>0 kW | Genset<br>Frq.<br>49.9<br>Hz<br>0 Hz<br>0 Hz | Oil<br>Prs.<br>3.5Bar<br>50psi<br>3.5Bar<br>50psi<br>3.5Bar<br>50psi | <b>Eng.</b><br><b>Tmp.</b><br>50 °C<br>122 °F<br>50 °C<br>122 °F<br>50 °C<br>122 °F | Fuel           Lvl.           60 %           60 %           60 % |

Last 10 event logs together with measured parameters are always appended to the e-mail message.

# Alarm E-mail Messages

The D-500/700 sends an e-mail message when any fault condition occurs.

#### A sample message is below:

|                                  | J 9 0                                                                 | <b>▲</b> ♥ ) ₹                            |                                                                                                    |                    |                                                                   |                                   |                          |                                   |                                             | D500 I                                 | Notify - M                          | essage (HT                          | ML)                                |                                                     |                                                      |                                                                      |                                                                                     |                                    |
|----------------------------------|-----------------------------------------------------------------------|-------------------------------------------|----------------------------------------------------------------------------------------------------|--------------------|-------------------------------------------------------------------|-----------------------------------|--------------------------|-----------------------------------|---------------------------------------------|----------------------------------------|-------------------------------------|-------------------------------------|------------------------------------|-----------------------------------------------------|------------------------------------------------------|----------------------------------------------------------------------|-------------------------------------------------------------------------------------|------------------------------------|
| 9                                | Message                                                               | Insert Opt                                | ions Format Te                                                                                                    | đ                  |                                                                   |                                   |                          |                                   |                                             |                                        |                                     |                                     |                                    |                                                     |                                                      |                                                                      |                                                                                     |                                    |
| Paste                            | or Cut                                                                | Times Ne                                  | · 12 · A A                                                                                                    |                    |                                                                   | Address (                         | theck A                  | U N                               | ch Busines                                  | s Calendar                             | Signature                           | Follow                              | Permission High Impo               | rtance Spell                                        | <b>S</b><br>ing                                      |                                                                      |                                                                                     |                                    |
| *                                | Format P<br>Clipboard                                                 | Painter                                   | Basic Text                                                                                                    |                    |                                                                   | Book N<br>Name                    | lames<br>s               | File Iter                         | n Card *<br>Include                         | e                                      | •<br>G                              | Up + O                              | Low Impor<br>ptions                | Find tance Froot                                    | ing                                                  |                                                                      |                                                                                     |                                    |
| 'his n                           | iessage will b                                                        | e sent via datakom                        | @datakom.com.tr.                                                                                                    |                    |                                                                   |                                   |                          |                                   |                                             |                                        |                                     |                                     |                                    |                                                     |                                                      |                                                                      |                                                                                     |                                    |
|                                  | • To,                                                                 | d500mail@q                                | mail.com;                                                                                                    |                    |                                                                   |                                   |                          |                                   |                                             |                                        |                                     |                                     |                                    |                                                     |                                                      |                                                                      |                                                                                     |                                    |
| <u>S</u> en                      | d <u>C</u> c.                                                         |                                           |                                                                                                    |                    |                                                                   |                                   |                          |                                   |                                             |                                        |                                     |                                     |                                    |                                                     |                                                      |                                                                      |                                                                                     |                                    |
| ccou                             | nt ▼ <u>B</u> cc                                                      |                                           |                                                                                                    |                    |                                                                   |                                   |                          |                                   |                                             |                                        |                                     |                                     |                                    |                                                     |                                                      |                                                                      |                                                                                     |                                    |
|                                  | S <u>u</u> bje                                                        | ct: D500 Notify                           | 1                                                                                                    |                    |                                                                   |                                   | $\frown$                 |                                   |                                             |                                        |                                     |                                     |                                    |                                                     |                                                      |                                                                      |                                                                                     |                                    |
|                                  | LIDIO                                                                 |                                           |                                                                                                    |                    |                                                                   |                                   |                          | lorn                              | a ia i                                      | m ali a                                | <u>_+_ d</u>                        | 60.00                               | •                                  |                                                     |                                                      |                                                                      |                                                                                     |                                    |
| site                             | Id:ENGL                                                               | NE SHE ID-                                |                                                                                                    |                    |                                                                   | _                                 | J F                      | \lam                              | 1151                                        | naic                                   | aled                                | nere                                | ÷                                  |                                                     |                                                      |                                                                      |                                                                                     |                                    |
| Seri                             | al Numbe                                                              | NE SITE ID-<br>er:<br>UTDOWN Fr           | <br>mergency Stor                                                                                                    |                    |                                                                   |                                   |                          | Alam                              | 1151                                        | naic                                   | aleo                                | nere                                |                                    |                                                     |                                                      |                                                                      |                                                                                     |                                    |
| Seri<br>EN(                      | al Numbe<br>GINE SHU                                                  | NE SITE ID-<br>er:<br>UTDOWN Ei           | mergency Stop                                                                                                    |                    |                                                                   |                                   |                          | Alam                              |                                             | naic                                   | aleo                                | nere                                |                                    |                                                     |                                                      |                                                                      |                                                                                     |                                    |
| Seri<br>EN<br>L                  | al Numbe<br>GINE SHI                                                  | ne site id-<br>er:<br>utdown er<br>0 Even | mergency Stop                                                                                                    |                    |                                                                   |                                   |                          | Las                               | stev                                        | ent le                                 | og gi                               | ives                                | mea                                | sured                                               | valu                                                 | ies                                                                  |                                                                                     |                                    |
| Seri<br>ENG                      | al Numbe<br>GINE SHU                                                  | utdown ei                                 | mergency Stop                                                                                                    |                    |                                                                   |                                   |                          | Las                               | t ev                                        | ent le                                 | og gi                               | ives                                | mea                                | sured                                               | valu                                                 | ies                                                                  |                                                                                     |                                    |
| Seri<br>ENG                      | al Numbe<br>GINE SHU                                                  | o Even<br>Alarm                           | mergency Stop<br>ts<br>Date Time                                                                                     | Mode               | State                                                             | Mai                               |                          | Las                               | Mains<br>Frq.                               | ent le                                 | Og gi                               | Ves<br>Genset                       | Genset<br>Tot Pf                   | Genset<br>Tot Act.<br>Pow.                          | Valu<br>Genset<br>Frq.                               | Oil<br>Prs.                                                          | Eng.<br>Tmp.                                                                        | Fue                                |
| Seri<br>EN<br>L:                 | al Numbe<br>GINE SHU<br>AST 1<br>Event<br>Shtdwn                      | NE SHE ID-<br>er:                         | mergency Stop<br>ts<br>Date Time<br>02:00<br>04:58:58                                                                | Mode               | State<br>Mains<br>Failure                                         | Mai<br>TT<br>0 V                  | L2<br>0 V                | Las<br>Las                        | Mains<br>Frq.                               | ent lo<br>Genset<br>L1<br>0 V          | OG G<br>Genset<br>L2<br>0 V         | Ves<br>Genset<br>L3<br>0 V          | Genset<br>Tot Pf                   | Genset<br>Tot Act.<br>Pow.<br>0 kW                  | Valu<br>Genset<br>Frq.<br>0 Hz                       | Oil<br>Prs.<br>3.5Bar<br>50psi                                       | Eng.<br>Tmp.<br>50 °C<br>122 °F                                                     | Fu<br>Lv                           |
| Seri<br>EN<br>[]<br>##<br>0<br>1 | la:ENGI<br>al Numbe<br>JINE SHU<br>ast 10<br>Event<br>Shtdwn          | O Even<br>Alarm<br>Emergency<br>Stop      | mergency Stop<br>ts<br>Date Time<br>02.01.000<br>04:58:58<br>02-01-2000<br>04:12:28                                  | Mode<br>OFF<br>OFF | State<br>Mains<br>Failure<br>Mains<br>Failure                     | <b>Mai</b><br>571<br>0 V<br>201 V | <b>L</b> 2<br>0 V<br>0 V | Las<br>Las<br>0 V<br>201 V        | Mains<br>Frq.<br>0 Hz<br>49.9<br>Hz         | ent le<br>Genset<br>L1<br>0 V<br>202 V | OG Genset<br>L2<br>0 V<br>201 V     | Genset<br>0 V<br>201 V              | Genset<br>Tot Pf<br>0<br>0.64      | Genset<br>Tot Act.<br>Pow.<br>0 kW<br>42 kW         | Valu<br>Genset<br>Frq.<br>0 Hz<br>49.9<br>Hz         | Oil<br>Prs.<br>3.5Bar<br>50psi<br>3.5Bar<br>50psi                    | Eng.<br>Tmp.<br>50 °C<br>122 °F<br>50 °C<br>122 °F                                  | Fue<br>Lv<br>60                    |
| EN(<br>EN(<br>1<br>2             | al Numbe<br>SINE SHU<br>ast 10<br>Event<br>Shtdwn<br><br>Per.<br>Rec. | Alarm Emergency Stop                      | mergency Stop<br><b>ts</b><br>Date Time<br>02-01-000<br>04:58:58<br>02-01-2000<br>04:12:28<br>02-01-2000<br>04:00:00 | Mode<br>OFF<br>OFF | State<br>Mains<br>Failure<br>Mains<br>Failure<br>Mains<br>Failure | Mai<br>0 V<br>201 V<br>0 V        | L2<br>0 V<br>0 V         | Las<br>Las<br>0 V<br>201 V<br>0 V | Mains<br>Frq.<br>0 Hz<br>49.9<br>Hz<br>0 Hz | Genset<br>0 V<br>202 V<br>0 V          | Genset<br>L2<br>0 V<br>201 V<br>0 V | Genset<br>L3<br>0 V<br>201 V<br>0 V | Genset<br>Tot Pf<br>0<br>0.64<br>0 | Genset<br>Tot Act.<br>Pow.<br>0 kW<br>42 kW<br>0 kW | Valu<br>Genset<br>Frq.<br>0 Hz<br>49.9<br>Hz<br>0 Hz | Oil<br>Prs.<br>3.5Bar<br>50psi<br>3.5Bar<br>50psi<br>3.5Bar<br>50psi | <b>Eng.</b><br><b>Tmp.</b><br>50 °C<br>122 °F<br>50 °C<br>122 °F<br>50 °C<br>122 °F | <b>Fu</b><br><b>Lv</b><br>60<br>60 |

Last 10 event logs together with measured parameters are always appended to the e-mail message.

### Troubleshooting

The GSM connection status is monitored at GSM screen pages.

In order to display the GSM screen pages press Right or Left Arrow buttons of the D-500/700 device until below screen appears.

Two more modem screens are available. They are accessed by pressing UP-Down Arrow buttons of the D-500/700 device.

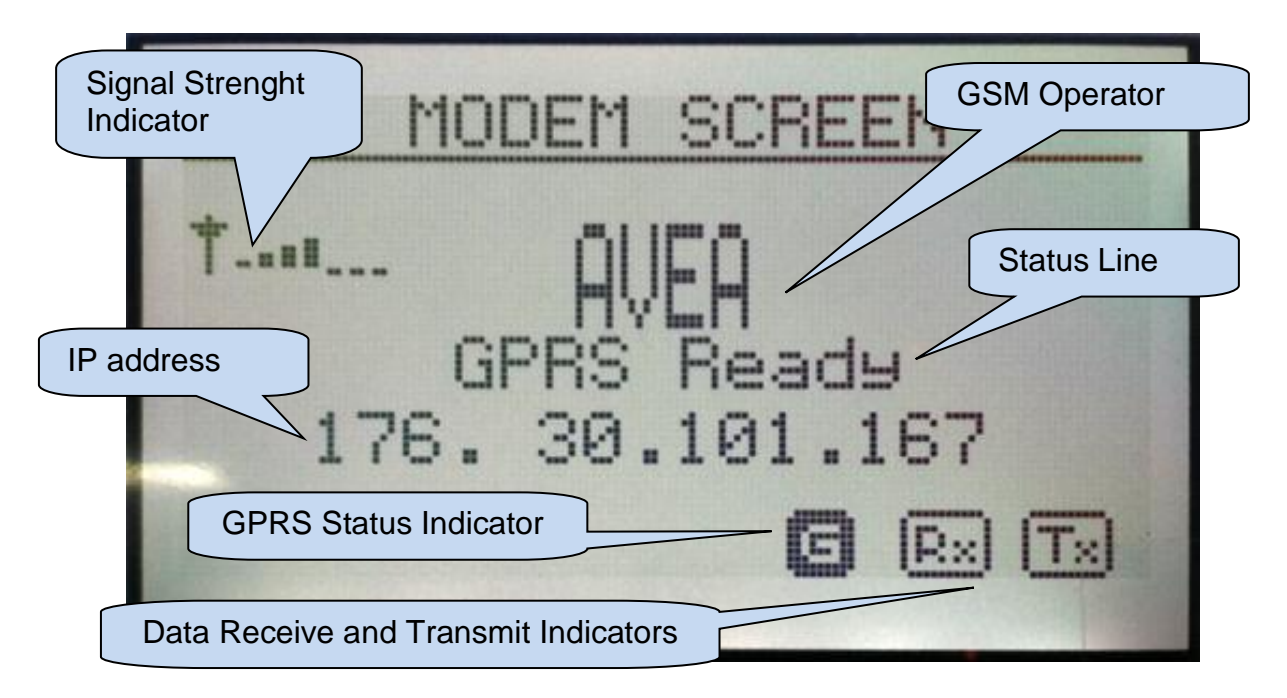

### Signal Strenght Indicator:

This field is updated every 120 sec. The signal strength is displayed on a scale of ../7 For a consistent GPRS communication, at least 2/7 level is required.

### **GSM Operator:**

Received from the base station of the GSM operator.

#### IP Address:

This field is active only if GPRS is enabled through program parameter. Updated as soon as IP address is granted by the GSM system.

### **Data Receive and Transmit Indicators:**

These indicators flash when data is received (or transmitted) through GPRS network. Note that data counters are available in the next modem page.

### **GPRS Status Indicator:**

Active only if GPRS is enabled through program parameter. At startup, this indicator is flashing. When GPRS connection is established, this indicator turns on steadily.

### Status line:

This field gives information about the status of GPRS connection and is updated following various data exchanges between the GSM system and the D-500/700 device.

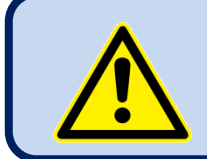

If the Modem Screen does not open, modem selection is set to "*None*". Select correct modem using the RainbowPlus program, *Communication>Basic>Modem* tab. Additional modem screen:

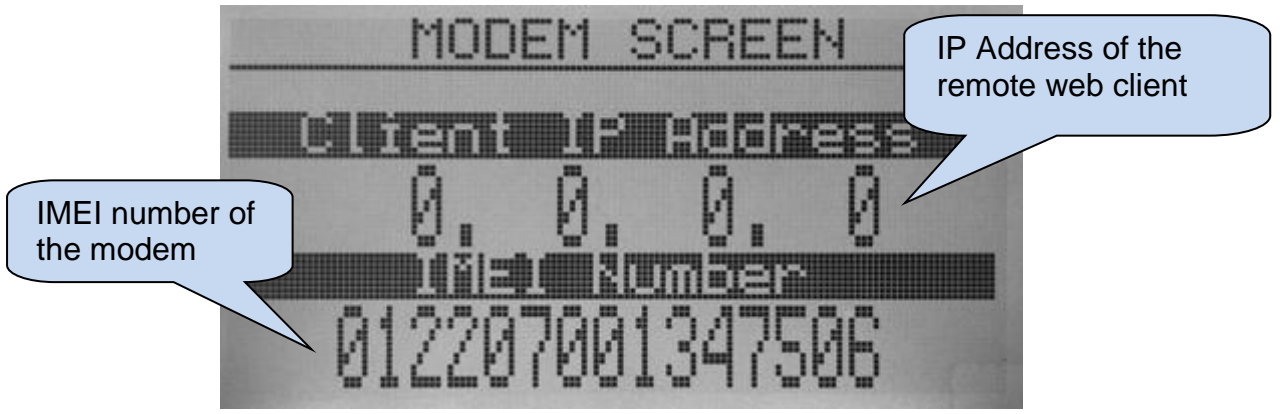

### Additional modem screen

|   | MODEM                        | SCREEN   | -            |
|---|------------------------------|----------|--------------|
| - | eretwed !                    |          |              |
|   | Total data<br>bytes received | 947      | Sublement of |
|   | Sent By                      | te Count |              |
|   | Total data bytes transmitted | 256      |              |

#### **Client IP address:**

This field shows the IP address of the remote web client accessing the web server through GPRS. Only the last client is displayed.

#### **IMEI Number:**

This is the modem's unique identificaiton number. Each GSM device has a different IMEI number.

### Data Counters:

These counters increment with data received (or transmitted) through the ethernet port. The ethernet activity is precisely monitored with these counters.

# Normal Status Messages (alphabetical order)

| MESSAGE               | DESCRIPTION                                                                                 |
|-----------------------|---------------------------------------------------------------------------------------------|
| GPRS Ready            | Modem connected to GPRS network successfully.                                               |
| GPRS Ready on Roaming | Modem connected to GPRS network successfully.                                               |
|                       | Roaming service is active.                                                                  |
| Modem Connected !     | A modem is found at D-500/700 initialization phase.                                         |
| Modem Ready           | Modem installation complete. GPRS not active yet.                                           |
| New SMS received      | An SMS is received. The D-500/700 device will execute the command given by the SMS message. |
| Sending SMS           | SMS message sending is in progress.                                                         |
| SMS preparing         | SMS message is about to be sent.                                                            |
| SMS Sent              | SMS message was sent successfully. The GSM system confirmed SMS reception.                  |
|                       | The delivery of the SMS message is duty of the GSM system.                                  |
|                       | The controller has no control on message delivery to the target phone number.               |
| Remote Server Update  | The modem is updating the remote central monitoring (Rainbow Scada) server.                 |

# Abnormal Status Messages (alphabetical order)

| MESSAGE                 | DESCRIPTION                                                                                                    | REMEDY                                                                                                    |
|-------------------------|----------------------------------------------------------------------------------------------------|----------------------------------------------------------------------------------------------------|
| Bad Agent/Not permitted | The dyndns service rejects<br>IP update request.                                                                                            | Check end reenter correct<br>parameters using the RainbowPlus<br>program,<br><b>Communication&gt;GSM&gt;Dynamic</b><br><b>DNS</b> tab area.                                                                                                   |
| Bad APN info            | APN parameters are not acceptable.                                                                                                    | Check end reenter correct APN parameters using the RainbowPlus program, <i>Communication&gt;GSM</i> tab.                                                                                                    |
| Bad Service Ctr. Nr     | The GSM system rejects the SMS service center number.                                                                                       | Either the service center number of<br>the Sim card or service center<br>program parameter is faulty.<br>Enter the correct <b>Service Center</b><br><b>No</b> parameter using the<br>RainbowPlus program,<br><b>Communication&gt;GSM</b> tab. |
| Bad Telephone Nr.       | The SMS number is not<br>acceptable for the D-<br>500/700 device.<br>Or the GSM system rejects<br>the SMS number.                           | Check end reenter correct<br><i>message number</i> parameters<br>using the RainbowPlus program,<br><i>Communication&gt;GSM</i> tab.                                                                                                    |
| Command not supported.  | An unrecognized SMS command is received.                                                                                                    | Send correct SMS command as explained in the <b>SMS COMMANDS</b> section of this document.                                                                                                    |
| Connection error        | The dyndns service does<br>not answer IP update<br>request.<br>The D-500/700 device will<br>reattempt IP update.                            | If the message is not repeated then<br>do not carry.<br>Turn the DC power off, wait 10<br>seconds and turn the power on<br>again.                                                                                                    |
| Data sending error      | Communication errors in<br>IP network. May occur<br>when the signal strength is<br>low or GSM system is<br>overloaded.                      | Relocate the antenna to a better<br>reception place.<br>Try other GSM operators.<br>This error is not critical and may<br>occur momentarily.                                                                                                  |
| DynDNS Failed. Use IP   | The central monitoring<br>(Rainbow Scada) server is<br>using the dyndns service<br>and the dns address of the<br>server cannot be resolved. | Check and correct Rainbow Server<br>address parameters using the<br>RainbowPlus program,<br><b>Communication&gt;IP Settings</b> tab<br>area.                                                                                                  |
| Enter PIN Password      | Sim card has PIN<br>protection and correct pin<br>is not programmed in the<br>D-500/700 device.                                             | Check end reenter correct <b>GSM</b><br><b>Sim Card PIN No</b> parameter using<br>the RainbowPlus program,<br><b>Communication&gt;GSM</b> tab.                                                                                                |

| MESSAGE                  | DESCRIPTION                                                                                                    | REMEDY                                                                                                    |
|--------------------------|----------------------------------------------------------------------------------------------------|----------------------------------------------------------------------------------------------------|
| Enter PUK Password       | Sim card PIN number is<br>blocked because of<br>repeated faulty PIN<br>number setting.                                                                      | Remove the Sim card from the D-<br>500/700 device. Place Sim card in<br>your mobile phone and enter<br>correct <b>PUK</b> number.                                                                                                    |
| GPRS reconnection        | GPRS connection is lost.<br>The D-500/700 device is<br>trying to reconnect.<br>May occur when the signal<br>strength is low or GSM<br>system is overloaded. | If prepaid Sim card is used, credit<br>may be insufficient.<br>Relocate the antenna to a better<br>reception place.<br>Try other GSM operators.<br>This error is not critical and may<br>occur momentarily.                           |
| GPRS Stopped             | GPRS connection is lost.<br>The D-500/700 device will<br>try to reconnect.<br>May occur when the signal<br>strength is low or GSM<br>system is overloaded.  | If prepaid Sim card is used, credit<br>may be insufficient.<br>Relocate the antenna to a better<br>reception place.<br>Try other GSM operators.<br>This error is not critical and may<br>occur momentarily.                           |
| GPRS unusable/Bad<br>APN | GSM system rejects<br>GPRS connection because<br>of faulty APN parameters.                                                                                  | Check end reenter correct APN parameters using the RainbowPlus program, <i>Communication&gt;GSM</i> tab.                                                                                                    |
| Incorrect PIN            | Sim card has PIN<br>protection and correct pin<br>is not programmed in the<br>D-500/700 device.                                                             | Check end reenter correct <b>GSM</b><br><b>Sim Card PIN No</b> parameter using<br>the RainbowPlus program,<br><b>Communication&gt;GSM</b> tab.                                                                                        |
| Insert SIM Card !        | Sim card not found in dedicated slot.                                                                                                    | Insert Sim card.                                                                                                    |
| IP Error/No GPRS Serv.   | The modem cannot be<br>attached to the GPRS<br>network.<br>The GSM system does not<br>grant IP address to the<br>modem.                                     | If prepaid Sim card is used, credit<br>may be insufficient.<br>Sim card is not data enabled.<br>GPRS service is unavailable.<br>Relocate the antenna to a better<br>reception place.<br>Try other GSM operators.                      |
| Low signal/No network    | GSM network is not<br>available.<br>GSM operator indication<br>disappears.                                                                                  | No GSM signal in current location.<br>Check antenna and antenna<br>connections.<br>Relocate the antenna to a better<br>reception place.<br>Try other GSM operators.<br>Place Sim card in your mobile<br>phone and check signal level. |

| MESSAGE                | DESCRIPTION                                                                                                    | REMEDY                                                                                                    |
|------------------------|----------------------------------------------------------------------------------------------------|----------------------------------------------------------------------------------------------------|
| Modem error, resetting | The modem is not<br>responding to commands<br>sent from the D-500/700<br>device. The modem<br>microprocessor is inactive.<br>The D-500/700 device is<br>resetting the modem. | Wait until the modem enters in service.<br>If the modem does not enter in service, then turn the DC power off, wait 10 seconds and turn the power on again.                                                                                                    |
| Modem searching        | The D-500/700 is searching for a connected modem.                                                                                                    | Select correct modem using the<br>RainbowPlus program,<br><b>Communication&gt;Option1&gt;Modem</b><br>tab.                                                                                                    |
| No Modem Response      | The modem is not found,<br>although defined by<br>program parameter.                                                                                                    | Select correct modem using the<br>RainbowPlus program,<br><b>Communication&gt;Option1&gt;Modem</b><br>tab.<br>If external modem is used, then<br>check connections.<br>If internal modem is used then turn<br>the DC power off, wait 10 seconds<br>and turn the power on again. If the<br>same fault condition continues, then<br>the modem is faulty. |
| Searching Network      | GSM network is not<br>available.<br>GSM operator indication<br>disappears.                                                                                                   | No GSM signal in current location.<br>Check antenna and antenna<br>connections.<br>Relocate the antenna to a better<br>reception place.<br>Try other GSM operators.<br>Place Sim card in your mobile<br>phone and check signal level.                                                                                                    |
| Server Session Error   | Modem is not responding<br>IP commands sent by D-<br>500/700 device.                                                                                                    | Incorrect modem software version.<br>Please contact Datakom.                                                                                                    |
| SMS error, trying      | SMS message reception is<br>not confirmed by the GSM<br>system. The D-500/700<br>device will retry SMS<br>sending 5 times.                                                   | The GSM system may be<br>answering too late. This is not<br>critical.<br>If prepaid Sim card is used, credit<br>may be insufficient.                                                                                                    |
| SMS send/rcv error     | SMS message reception is<br>not confirmed by the GSM<br>system after 5 SMS<br>sending attempts.                                                                              | The GSM system may be<br>answering too late. This is not<br>critical.<br>If prepaid Sim card is used, credit<br>may be insufficient.                                                                                                    |
| SMS deleting error     | SMS messages in the Sim card cannot be deleted.                                                                                                    | Turn the DC power off, wait 10<br>seconds and turn the power on<br>again.<br>The D-500/700 device will erase all<br>SMS messages in the Sim card at<br>power-on.                                                                                                    |

| MESSAGE               | DESCRIPTION                                                                                                    | REMEDY                                                                                                    |
|-----------------------|----------------------------------------------------------------------------------------------------|----------------------------------------------------------------------------------------------------|
| Wrong Answer S:xx C:B | The modem returns a<br>command.<br>xx denotes command step<br>and C describes return<br>type.:<br>C:B → Bad response<br>C:E → Error | These messages are not critical<br>and does not affect operation. They<br>are for debugging purposes only.<br>Please contact Datakom if an<br>operational problem occurs. |